WWS800/850 Bluetooth Wireless Scanners

## **Bluetooth HID Setup Guide**

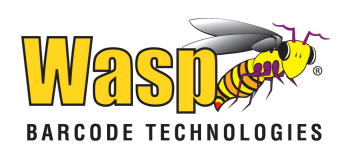

- 1. First, please print this document.
- 2. Scan Enter Setup
- 3. Scan Activate and Select Keyboard Type
- 4. Scan 6, then 4 (6)
- 5. Scan Validate
- 6. Scan Update

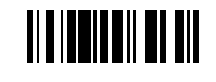

7. Make sure you have your Bluetooth dongle or Internal Bluetooth installed and ready to use.

- 8. Double-click the Bluetooth icon § at the lower right-hand corner of your screen by your clock.
- 9. In the Devices tab click Add.

| Bluetooth Devices                    | ×    |
|--------------------------------------|------|
| Devices Options COM Ports Hardware   |      |
|                                      |      |
|                                      |      |
|                                      |      |
|                                      |      |
|                                      |      |
|                                      |      |
|                                      |      |
|                                      |      |
|                                      |      |
|                                      |      |
|                                      |      |
|                                      |      |
| Add <u>R</u> emove <u>Properties</u> |      |
|                                      | ly . |

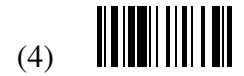

10. Check "My device is set up and ready to be found." You will need to make sure the scanner is powered on for this step. Do this by pulling the trigger to active the scanner and click next.

| Add Bluetooth Device Wiz | ard 🔀                                                                                                    |
|--------------------------|----------------------------------------------------------------------------------------------------|
| ®                        | Welcome to the Add Bluetooth<br>Device Wizard                                                                                                    |
|                          | Before proceeding, refer to the "Bluetooth" section of the<br>device documentation. Then set up your device so that your<br>computer can find it:<br>• Turn it on<br>• Make it discoverable (visible)<br>• Give it a name (optional)<br>• Press the button on the bottom of the device<br>(keyboards and mice only)<br>✓ My device is set up and ready to be found |
|                          | Add only Bluetooth <u>devices that you trust</u> .                                                                                                    |
|                          | < <u>B</u> ack <u>N</u> ext > Cancel                                                                                                    |

11. The Bluetooth manager will start to search for all Bluetooth devices in the area. Select your WWS800\_850 Scanner. (The scanner will display as a small handheld unit, like a PDA.) The serial number is on a label on the scanner.

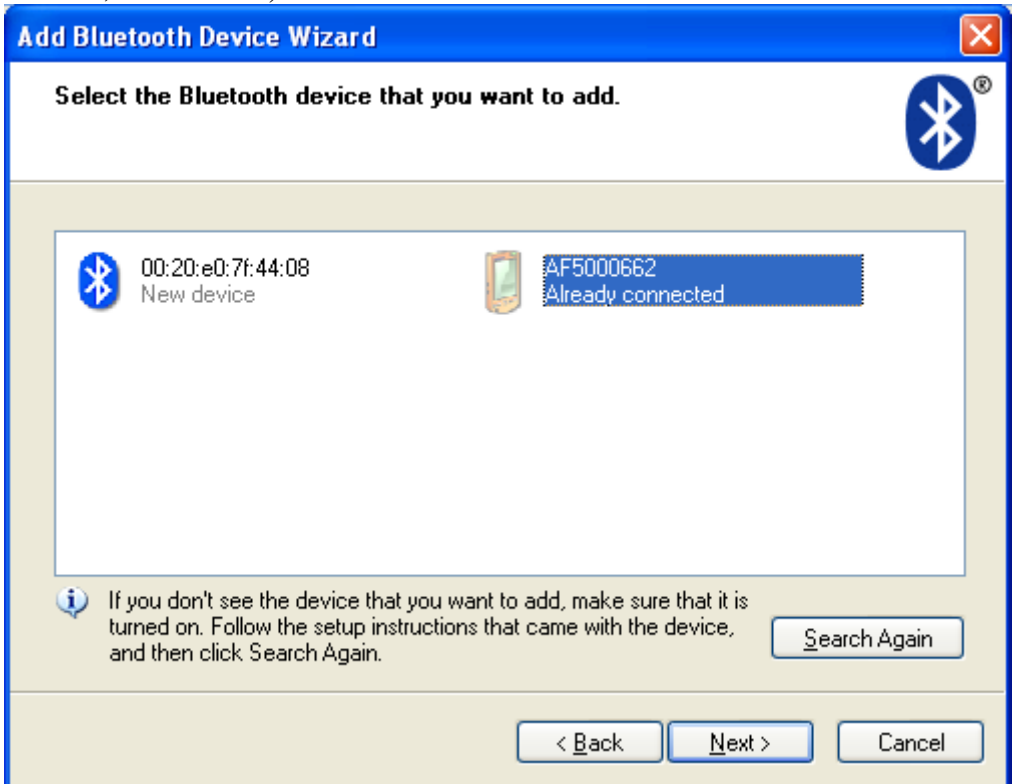

- 12. Click Next. Click do not use pass key. Click Next.
- 13. Follow the next on-screen steps and click Finish.
- 14. You should hear 3 ascending beeps. Your unit is now paired and ready to use.